## WEB 出願システム 出願手順

## 事前準備

#### 1、インターネット・プリンター環境の確認

インターネットに接続できるスマートフォン・タブレット・パソコンのいずれかとプリンターを ご用意ください。

※プリンターをお持ちでない方は、学校のプリンターやコンビニエンスストアのネットプリン トサービスなどをご利用し、必要書類を印刷してください。

## 2、写真データの用意

以下の条件を満たしている写真データを用意してください。

- □ 3 カ月以内に撮影されたもの
- □ カラー写真:上半身・正面・脱帽 ・ 背景無地
- □ ファイルサイズ 5MB 以下でファイル拡張子[jpg]

#### 3、出願提出書類の準備

出願提出書類は入学試験区分により異なります。 必要書類を確認し、準備してください。

## 4、出願提出書類郵送用の封筒

レターパックプラスまたは市販の角2封筒(A4サイズ)をご用意ください。

# WEB 出願システム利用手順

WEB 出願にはアカウント登録が必須です。

登録後は、申込状況や、受験票、出願内容などの確認、郵送するための願書や必要書類のダウン ロードが行えます。

## 手順 1 アカウント登録

QR コードまたは URL よりアクセスし、新規登録を行なってください。

| 願書                                                                                                | 決済      | 必要書類       | 受験票 | 合格発表 |  |  |  |  |  |
|---------------------------------------------------------------------------------------------------|---------|------------|-----|------|--|--|--|--|--|
|                                                                                                   |         |            |     |      |  |  |  |  |  |
| 新規登録                                                                                              |         |            |     |      |  |  |  |  |  |
| メールアドレスを入力してください。<br>入力されたメールアドレスに、パスワードを投定できるURLをお送りします。<br>※新規登録時にメールアドレスが正常に届くかどうか確認しますので安心です。 |         |            |     |      |  |  |  |  |  |
| メールアドレス                                                                                           | メールアドレン | スを入力       |     |      |  |  |  |  |  |
| メールアドレス<br>(確認用)                                                                                  | メールアドレン | メールアドレスを入力 |     |      |  |  |  |  |  |
| プライバシーポリシー/利用規約に                                                                                  |         |            |     |      |  |  |  |  |  |
|                                                                                                   |         |            |     |      |  |  |  |  |  |

入力されたメールアドレス宛にパスワードを設定できる URL が届きます。 メールに記載の URL にアクセスしてパスワードを設定してください。

※Yahoo!メール、Gmail等の無料メールアドレスでも構いません。 ※携帯キャリアメールの場合は受信、ドメイン設定をご確認ください。

## 手順 2 出願登録

- 1、WEB出願システムにログインして、「願書を入力する」を選択してください。
- 2、出願する入試を選択し、願書を入力してください。

| 願書                                                                      | 決済                                                       | 必要書類                                                   | 受験票  | 合格発表 |  |
|-------------------------------------------------------------------------|----------------------------------------------------------|--------------------------------------------------------|------|------|--|
| ■ 願書を入<br>・以下の項目を<br>・入力中のデー<br>※24時間いつて<br>※24時間いつて<br>●回は必須項目<br>ー般入試 | 力する<br>入力して「入力内容の確認・<br>タを一旦保存したい場合は<br>やも出顔ができます<br>目です | ヽ」ボタンを押してください。<br>「途中保存ボタンを押してくだ                       | ださい。 |      |  |
| 志望学科                                                                    | 必須     生活環境       効児教育     第1回の入力                        | 生活環境学科       効児教育保育学科       ※1回の入力で、複数の入試に出額することができます。 |      |      |  |
| 氏名                                                                      | 武勇 姓 大阪 セイ オオサカ                                          | 姓<br>②司<br>メイ                                          |      |      |  |
| 性別                                                                      | ō.                                                       | 男 女                                                    | τ    |      |  |
| 生年月日                                                                    | 企用 2002                                                  | ▼ <u>年</u> 02 ▼ <sub>月</sub> 01                        | F    |      |  |

3、入力内容確認画面で間違いが無ければ、お支払い方法の選択へ進んでください。

## 手順3 受験料のお支払い手続き

決済画面で受験料の支払い方法を選択します。カード決済、コンビニ決済、ペイジー決済が可能 です。

-----

▼セブンイレブン

https://www.sbpayment.jp/support/how\_to\_pay/cvs/sej\_webcvs/

▼ファミリーマート

https://www.sbpayment.jp/support/how\_to\_pay/cvs/familymart\_webcvs/

▼ローソン

https://www.sbpayment.jp/support/how\_to\_pay/cvs/lawson\_webcvs/

▼セイコーマート

https://www.sbpayment.jp/support/how\_to\_pay/cvs/seicomart\_webcvs/

-----

▼クレジットカード

https://www.sbpayment.jp/support/how\_to\_pay/creditcard/

-----

▼ペイジー

https://www.pay-easy.jp/howto/

#### 手順4 必要書類の郵送

マイページから願書及び必要書類をダウンロードし、必要事項を記載の上、レターパックプラス または市販の角2封筒(A4サイズ)で郵送してください。 ※市販の封筒の場合は、「速達簡易書留郵便」で郵送してください。

(カード決済以外は入金確認後、マイページからダウンロードが可能になります) マイページから「封筒貼付用宛名シート」をダウンロードし、A4 サイズの紙に印刷してくださ い。それを角 2 サイズの封筒に剥がれないようにしっかりと貼りつけてください。

#### 手順5 受験票の印刷

A4 サイズの用紙に印刷し、試験当日、持参してください。

(受験票は必要書類の提出確認後、マイページからダウンロードが可能になります)

#### WEB 出願完了

# 重要事項

WEB 出願システムから入力しただけでは出願になりません。

受験料を支払い、印刷した出願書類を郵送して出願完了となります。お支払い・出願書類の郵送 を忘れずに行ってください。

受験料支払期限・出願書類提出期限にご注意ください。

受験料のお支払い期限は出願受付締切日までです。出願書類の提出期限はマイページで確認してください。